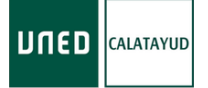

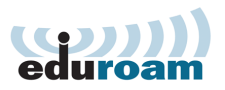

## Configuración de WiFi eduroam

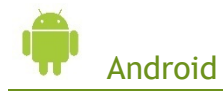

1. Instale la aplicación

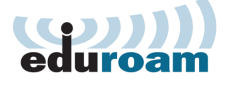

- Desde
- Escaneando este código QR
- Desde el siguiente enlace <u>http://goo.gl/C5BxWD</u>
- 2. Acceda a http://goo.gl/amK7D5 directamente o desde este código QR
  - Descargue en instale el instalador eduroam
  - Cuando le pida usuario y contraseña ponga su correo de la UNED y su contraseña

Nombre de usuario: Su\_identificador@alumno.uned.es Contraseña: Su contraseña del Campus UNED

Apple

- 1. Acceda a http://goo.gl/amK7D5 directamente o desde este código QR
  - Descargue e instale el perfil eduroam
  - Cuando le pida usuario y contraseña ponga su correo de la UNED y su contraseña

Nombre de usuario: Su\_identificador@alumno.uned.es Contraseña: Su contraseña del Campus UNED

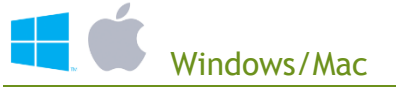

## 1. Acceda a <u>http://goo.gl/amK7D5</u>

- Siga las instrucciones de la página
- Descargue e instale el perfil eduroam
- Cuando le pida usuario y contraseña ponga su correo de la UNED y su contraseña

Nombre de usuario: Su\_identificador@alumno.uned.es Contraseña: Su contraseña del Campus UNED

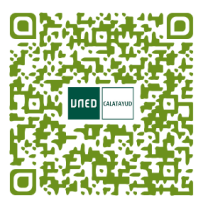

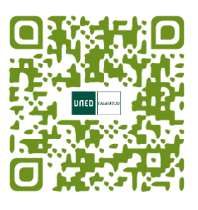

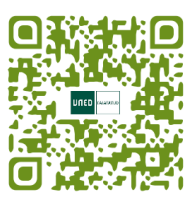